## Tanulói mulasztás igazolása és kikérő feltöltése – TMGI

Tisztelt Szülők!

Az alábbi dokumentumban azt mutatjuk be, hogy hogyan tudnak tanulói mulasztást vagy kikérőt feltölteni.

1. Lépjen be a Kréta naplóba az iskola honlapjáról vagy a <u>https://eotvos-sopron.e-</u> <u>kreta.hu/</u> címen. Ezt követően kattintson az e-Ügyintézés gombra.

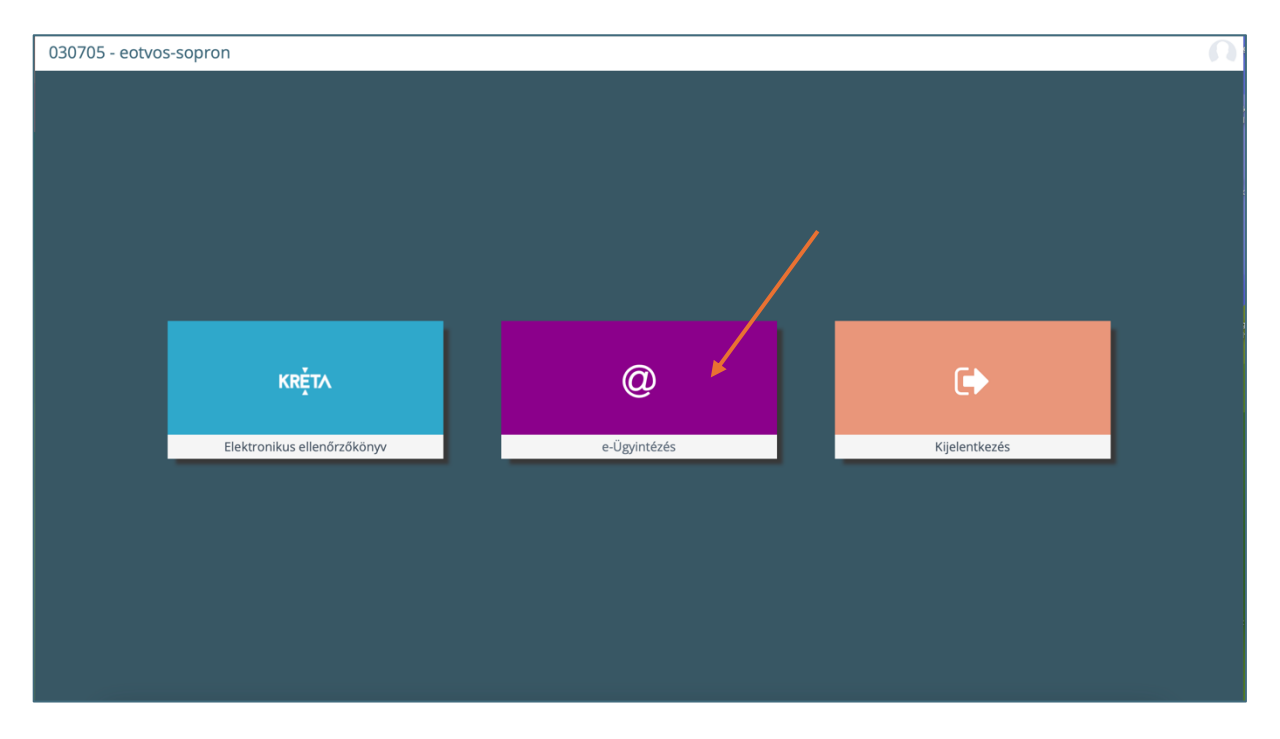

2. Kattintson az "Ügyintézés indítása" lehetőségre:

| K KRÉTA 🛛 🗨                                         | e-ÜGYINTÉZÉS — Eötvös József Evangélikus Gimnázium, Egészségügyi Technikum és Művészeti Szakgimnázium      | ~ 😵                         |  |
|-----------------------------------------------------|----------------------------------------------------------------------------------------------------|-----------------------------|--|
| Ügyintézés indítása 🔶 📺<br>Folyamatban lévő ügyek 📰 | Folyamatban levő ügyek                                                                                     |                             |  |
| Uzenetek 🗠                                          | Columentary (Add. Republication                                                                            |                             |  |
| Iskolai események                                   | royanatudan neko uzyek insisja<br>Név †] Okt. azon. †] Oszt. †] Ügyirantszám †] Móddonhva [p 1] Státusz †] | Ūgyintéző †↓                |  |
| Kérdőívek 🔳                                         |                                                                                                    |                             |  |
| Terembérlet 🗸 📑                                     |                                                                                                    |                             |  |
| Carl and                                            | ≪ ∢ () ≻ ≫                                                                                                 |                             |  |
| 1000                                                |                                                                                                    |                             |  |
| and the second                                      |                                                                                                    |                             |  |
| - produces                                          |                                                                                                    |                             |  |
| and a set                                           |                                                                                                    |                             |  |
| - proved and                                        |                                                                                                    |                             |  |
|                                                     |                                                                                                    |                             |  |
|                                                     |                                                                                                    |                             |  |
| Verzió: 2.22.23 (1.105.19)<br>2024.11.14            | Adatvidelmi                                                                                                | i nyilatkozat • Tudásportál |  |

3. Kattintson a "Tanulói mulasztás igazolása – TMGI" linkre:

| K KRÉTA                                                                                                    | •            | e-ÜGYINTÉZÉS – Eötvös József Evangélikus Gimnázium, Egészségügyi Technikum és Művészeti Szakgimnázium |                                                                    |  |  |  |  |  |  |  |
|----------------------------------------------------------------------------------------------------|--------------|----------------------------------------------------------------------------------------------------|--------------------------------------------------------------------|--|--|--|--|--|--|--|
| Ügyintézés indítása                                                                                                    | et           |                                                                                                    |                                                                    |  |  |  |  |  |  |  |
| Folyamatban lévő ügyek                                                                                                    | =            | BEIRATKOZÁS                                                                                           | KIIRATKOZÁS                                                        |  |  |  |  |  |  |  |
| Üzenetek                                                                                                    | ً            | Beiratkozás általános iskolába - BÁI                                                                  | Kiiratkozás a köznevelésből - KIK                                  |  |  |  |  |  |  |  |
| Kirándulások                                                                                                    | )            | Beiratkozás középfokú intézménybe - BKI                                                               | Kiiratkozás nem tankötelezettséget teljesítő jogviszonyból - KNTTJ |  |  |  |  |  |  |  |
| Iskolai események                                                                                                    | ۵            |                                                                                                    |                                                                    |  |  |  |  |  |  |  |
| Kérdőívek                                                                                                    | ≡            | Beiratkozás a magyar köznevelésbe - BMK                                                               | Külföldön töltött ideiglenes tanulmányi időszak bejelentése - KTIT |  |  |  |  |  |  |  |
| Terembérlet                                                                                                    | ~ <b>I</b> l | Beiratkozás nem tankötelezettséget teljesítő jogviszonnyal - BNTTJ                                    | Vendégtanulói jogviszony iránti kérvény benyújtása - VJB           |  |  |  |  |  |  |  |
| and a                                                                                                    |              | Átiratkozás intézmények között - ÁIK                                                                  |                                                                    |  |  |  |  |  |  |  |
|                                                                                                    |              |                                                                                                    |                                                                    |  |  |  |  |  |  |  |
| 10 August                                                                                                    |              | TANULMÁNYOKKAL KAPCSOLATOS ÚGYINTÉZÉS                                                                 | BIZONYÍTVÁNNYAL KAPCSOLATOS ÜGYINTÉZÉS                             |  |  |  |  |  |  |  |
| and the second second s |              | Osztály vagy tanórai csoport változtatási kérelege benyújtása - OTCSK                                 | Bizonyítvány másodlat igénylése - BTI                              |  |  |  |  |  |  |  |
| 1-1-1                                                                                                    |              | Igazgatói engedély diák mulasztásának igezolására gondviselői kérelem benyújtása - IEDM               | Személyes adatokban bekövetkezett változás bejelentése - SZAV      |  |  |  |  |  |  |  |
| 1.                                                                                                    | 7            | Tanulói mulasztás igazolása - TMGI                                                                    |                                                                    |  |  |  |  |  |  |  |
|                                                                                                    |              | Tanulói felmentésre, mentességre szolgáló gondviselői kérelem benyújtása - TFMGK                      |                                                                    |  |  |  |  |  |  |  |
| 6.                                                                                                    |              | Közösségi szolgálat teljesítéséről igazolás benyújtása - TKST                                         |                                                                    |  |  |  |  |  |  |  |
|                                                                                                    | -            | Gyakorlati hely megadása és tanulószerződés feltöltése - TSMT                                         |                                                                    |  |  |  |  |  |  |  |
| Verzió: 2.22.23 (1.105.19<br>2024 11.14                                                                                                    | 9)           | Vizsgára jelentkezés - VTJ                                                                            |                                                                    |  |  |  |  |  |  |  |

4. Így néz ki a kérelem oldala. A csillaggal jelölt mezők kitöltése kötelező.

| K KRÉTA                                  | •            | e-ÜGYINTÉZÉS — Eötvös József Evangelikus Gimnázium, Egészségügyi Technikum és Művészeti Szakgimnázium             | ~ 😧 |  |  |  |  |  |  |  |  |  |  |
|------------------------------------------|--------------|----------------------------------------------------------------------------------------------------|-----|--|--|--|--|--|--|--|--|--|--|
| Ügyintézés indítása                      | e            |                                                                                                    |     |  |  |  |  |  |  |  |  |  |  |
| Folyamatban lévő ügyek                   |              | Tanulói mulasztás igazolása<br>A *gal jelőt mezők külőtése ködező                                                 |     |  |  |  |  |  |  |  |  |  |  |
| Üzenetek                                 | ً            | Kérelem                                                                                                    |     |  |  |  |  |  |  |  |  |  |  |
| Kirándulások                             | ļ¤,          |                                                                                                    |     |  |  |  |  |  |  |  |  |  |  |
| lskolai események                        |              | Tanuló adatai                                                                                                    |     |  |  |  |  |  |  |  |  |  |  |
| Kérdőívek                                | =            | Tanuló vezetékneve Tanuló keresztneve Tanuló oktatási azonosítója                                                 |     |  |  |  |  |  |  |  |  |  |  |
| Terembérlet                              | - <b>I</b> I | A kérelmezett hiányzás időtartama                                                                                 |     |  |  |  |  |  |  |  |  |  |  |
| 17                                       | 8            | Hiányzás kezdete * Hiányzás vége *                                                                                |     |  |  |  |  |  |  |  |  |  |  |
| 1.17                                     | 8            | Igazolás típus *                                                                                                  |     |  |  |  |  |  |  |  |  |  |  |
|                                          |              | Kérelem indokolása                                                                                                |     |  |  |  |  |  |  |  |  |  |  |
|                                          |              | Normál : B I U A 🗵 🗄 🚍 + 🗞 II.                                                                                    |     |  |  |  |  |  |  |  |  |  |  |
| di s                                     | 2            |                                                                                                    |     |  |  |  |  |  |  |  |  |  |  |
|                                          |              |                                                                                                    |     |  |  |  |  |  |  |  |  |  |  |
| · · · · ·                                |              | Csatolt dokumentumok<br>Maximun 10 Jajk Held felilitene egyszerre.                                                |     |  |  |  |  |  |  |  |  |  |  |
|                                          |              | + Új dokumentum csatolása                                                                                         |     |  |  |  |  |  |  |  |  |  |  |
|                                          |              | Figyelem!                                                                                                    |     |  |  |  |  |  |  |  |  |  |  |
| Verzió: 2.22.23 (1.105.19<br>2024.11.14. | )            | Ezt a kérelem típust az intézményi beállítások alapján NEM kell hivatalosan, aláírva eljuttatnia az intézményhez. |     |  |  |  |  |  |  |  |  |  |  |

5. Töltse ki a hiányzás kezdetét és végét a dátumválasztó segítségével.

| 🕻 KRÉTA                                                                                                    | •         | e-ÜGYIN <sup>-</sup>              | TÉZÉ                                                                        | <b>S</b> — Eöt  | vös Józse    | f Evangélii | kus Gimná | zium, Egés   | zségügyi Technikum és Művészeti Szakgimnázium | · 😯 |  |  |  |  |  |
|----------------------------------------------------------------------------------------------------|-----------|-----------------------------------|-----------------------------------------------------------------------------|-----------------|--------------|-------------|-----------|--------------|-----------------------------------------------|-----|--|--|--|--|--|
| Ügyintézés indítása                                                                                                    |           |                                   |                                                                             |                 |              |             |           |              |                                               |     |  |  |  |  |  |
| Folyamatban lévő ügyek                                                                                                    |           | Tanulói m                         | ulasz                                                                       | ztás iga        | azolás       | а           |           |              |                                               |     |  |  |  |  |  |
| Üzenetek 🗠                                                                                                    | 3         | Kérelem                           |                                                                             | C ROTERELO      |              |             |           |              |                                               |     |  |  |  |  |  |
| Kirándulások                                                                                                    | .         |                                   |                                                                             |                 |              |             |           |              |                                               |     |  |  |  |  |  |
| lskolai események 💼                                                                                                    | ,         | Tanuló ad                         | Tanuló adatai                                                               |                 |              |             |           |              |                                               |     |  |  |  |  |  |
| Kérdőívek 🔳                                                                                                    |           | Tanuló veze                       | Tanuló vezetékneve Tanuló vezetékneve Tanuló vezetékneve Tanuló vezetékneve |                 |              |             |           |              |                                               |     |  |  |  |  |  |
| Terembérlet 🗸 👖                                                                                                    | ι         |                                   |                                                                             |                 |              |             |           |              |                                               |     |  |  |  |  |  |
|                                                                                                    |           | A kérelmezett hiányzás időtartama |                                                                             |                 |              |             |           |              |                                               |     |  |  |  |  |  |
|                                                                                                    |           | Hiányzás k                        | ezdete *                                                                    |                 |              |             |           |              | Hiányzás vége *                               |     |  |  |  |  |  |
|                                                                                                    |           | Novemb                            | or 2024                                                                     |                 |              |             |           |              |                                               |     |  |  |  |  |  |
| 1 Constant                                                                                                    |           | Novemb                            | ei 2024                                                                     |                 |              |             |           |              |                                               |     |  |  |  |  |  |
| and the second second                                                                                                    |           | н                                 | K                                                                           | SZ              | Cs           | P           | SZ        | V            |                                               |     |  |  |  |  |  |
|                                                                                                    |           | 28                                | 29                                                                          | 30              | 31           | 1           | 2         | 3            |                                               |     |  |  |  |  |  |
| and the second second se |           | 4                                 | 5                                                                           | 6               | 7            | 8           | 9         | 10           |                                               |     |  |  |  |  |  |
| 1                                                                                                    |           | 11                                | 12                                                                          | 13              | 14           | 15          | 16        | 17           |                                               |     |  |  |  |  |  |
|                                                                                                    | ł         | 18                                | 19                                                                          | 20              | 21           | 22          | 23        | 24           |                                               |     |  |  |  |  |  |
|                                                                                                    | 8         | 25                                | 26                                                                          | 27              | 28           | 29          | 30        | 1            |                                               |     |  |  |  |  |  |
| · · · · ·                                                                                                    | ь         | Maximum 10 f                      | ájlt lehet fe                                                               | ltölteni egysze | rre.         |             |           |              |                                               |     |  |  |  |  |  |
| + Új dokumentum csatolása                                                                                                    |           |                                   |                                                                             |                 |              |             |           |              |                                               |     |  |  |  |  |  |
|                                                                                                    | Figyelem1 |                                   |                                                                             |                 |              |             |           |              |                                               |     |  |  |  |  |  |
| Verzió: 2.22.23 (1.105.19)<br>2024 11 14                                                                                                    |           | Ezt a kérele                      | m típust                                                                    | az intézmé      | nyi beállítá | isok alapjá | n NEM ke  | ll hivatalos | an, aláírva eljuttatnia az intézményhez.      |     |  |  |  |  |  |

## 6. Válassza ki az igazolás típusát.

| 🕻 KRÉTA                                                                                                    | •            | e-ÜGYINTÉZÉS — Eőtvős József Evangélikus Gimnázium. Egészségügyi Technikum és Művészeti Szakgimnázium             | ~ <del>©</del> |  |  |  |  |  |  |  |  |  |
|----------------------------------------------------------------------------------------------------|--------------|----------------------------------------------------------------------------------------------------|----------------|--|--|--|--|--|--|--|--|--|
| Ügyintézés indítása                                                                                              | e            |                                                                                                    |                |  |  |  |  |  |  |  |  |  |
| Folyamatban lévő ügyek                                                                                           |              | Tanulói mulasztás igazolása<br>A*gal jelől mezők költése kötelező                                                 |                |  |  |  |  |  |  |  |  |  |
| Üzenetek                                                                                                    |              | Kérelem                                                                                                    |                |  |  |  |  |  |  |  |  |  |
| Kirándulások                                                                                                    | <b>P</b>     |                                                                                                    |                |  |  |  |  |  |  |  |  |  |
| Iskolai események                                                                                                | •            | Tanuló adatai                                                                                                    |                |  |  |  |  |  |  |  |  |  |
| Kérdőívek                                                                                                    | =            | Tanuló keresztneve Tanuló keresztneve Tanuló oktatási azonosítója                                                 |                |  |  |  |  |  |  |  |  |  |
| Terembérlet                                                                                                    | ~ <b>I</b> l | A kérelmezett hiányzás időtartama                                                                                 |                |  |  |  |  |  |  |  |  |  |
| Contraction of the                                                                                               |              | Hiányzás kezdete * Hiányzás kezdete *                                                                             |                |  |  |  |  |  |  |  |  |  |
| and the second second                                                                                            |              |                                                                                                    |                |  |  |  |  |  |  |  |  |  |
|                                                                                                    |              | A meas balakse kiteled                                                                                            |                |  |  |  |  |  |  |  |  |  |
| 1.00                                                                                                    |              | Igazolás tipus *                                                                                                  |                |  |  |  |  |  |  |  |  |  |
| and a second                                                                                                    | -            | Orvosi ipazolás                                                                                                   |                |  |  |  |  |  |  |  |  |  |
| and the second second second second second second second second second second second second second second second |              | Gondviselői igazolás                                                                                              |                |  |  |  |  |  |  |  |  |  |
| and a second second                                                                                              |              | Hivatalos távollét                                                                                                |                |  |  |  |  |  |  |  |  |  |
| 1                                                                                                    |              | Pályaválasztási célú igazolás                                                                                     |                |  |  |  |  |  |  |  |  |  |
|                                                                                                    |              | Az iskolai házirendben rögzített egyéb igazolás                                                                   |                |  |  |  |  |  |  |  |  |  |
|                                                                                                    |              |                                                                                                    |                |  |  |  |  |  |  |  |  |  |
| e                                                                                                    |              | Csatolt dokumentumok<br>Maximum 10 tijl lehet felbiteri egyszere.                                                 |                |  |  |  |  |  |  |  |  |  |
|                                                                                                    | 44           | + Új dokumentum csatolása                                                                                         |                |  |  |  |  |  |  |  |  |  |
|                                                                                                    |              | Figyelem!                                                                                                    |                |  |  |  |  |  |  |  |  |  |
| Verzió: 2.22.23 (1.105.19<br>2024 11.14                                                                          | ))           | Ezt a kérelem típust az intézményi beállítások alapján NEM kell hivatalosan, aláírva eljuttatnia az intézményhez. |                |  |  |  |  |  |  |  |  |  |

## 7. Itt találja a kikérőt is.

| K KRÉTA                                       | •            | e-ÜGYINTÉZÉS – Eötvös József Evangélikus Gimnázium, Egészségügyi Technikum és Művészeti Szakgimnázium                          | · 😯 |  |  |  |  |  |  |  |  |  |  |
|-----------------------------------------------|--------------|----------------------------------------------------------------------------------------------------|-----|--|--|--|--|--|--|--|--|--|--|
| Ügyintézés indítása<br>Folyamatban lévő ügyek | 6            | Tanulói mulasztás igazolása<br>A *gal jelölt mezők költése kötelező                                                            |     |  |  |  |  |  |  |  |  |  |  |
| Üzenetek                                      |              | Kérelem                                                                                                    |     |  |  |  |  |  |  |  |  |  |  |
| Kirándulások                                  | 1            |                                                                                                    |     |  |  |  |  |  |  |  |  |  |  |
| Iskolai események                             |              | Tandé watéhowa                                                                                                    |     |  |  |  |  |  |  |  |  |  |  |
| Kérdőívek                                     | =            |                                                                                                    |     |  |  |  |  |  |  |  |  |  |  |
| Terembérlet                                   | ~ <b>I</b> I | A kérelmezett hiányzás időtartama                                                                                              |     |  |  |  |  |  |  |  |  |  |  |
| 14                                            |              | Hiányzás kezdete * Hiányzás vége *                                                                                             |     |  |  |  |  |  |  |  |  |  |  |
| 1                                             | Ż            | Igazolás típus *  rivatulos tavoiret  Pályaválasztási célú igazolás                                                            |     |  |  |  |  |  |  |  |  |  |  |
| 1                                             | Z            | Az iskolai házirendben rögzített egyél gazolás<br>Szolgáltatói igazolás<br>Kikérő (utólagos igazolás)                          |     |  |  |  |  |  |  |  |  |  |  |
|                                               |              | Csatolt dokumentumok<br>Maximum 10 kija kilat felötlevi egyzarra.                                                              |     |  |  |  |  |  |  |  |  |  |  |
|                                               |              | + Új dokumentum csatolása                                                                                                    |     |  |  |  |  |  |  |  |  |  |  |
| Versió: 2.22.22 (1.105.1)                     | 0)           | Figyelem!<br>Ezt a kérelem típust az intézményi beállítások alapján NEM kell hivatalosan, aláírva eljuttatnia az intézményhez. |     |  |  |  |  |  |  |  |  |  |  |
| 2024 11 14                                    | "            |                                                                                                    |     |  |  |  |  |  |  |  |  |  |  |

8. Kikérő esetén az indokláshoz írja be, hogy melyik óra után szeretné a gyermekét kikérni. Lehetősége van dokumentumot is csatolnia.

A Beküldés gomb megnyomása után a kérelem az intézményhez kerül, ezek után Önnek nem lesz további teendője. A kérelmet NEM kell hivatalosan, aláírva eljuttatnia az intézményhez.

| K KRÉTA                                 | ٠          | e-ÜGYINTÉZÉS — Eötvös József Evangélikus Gimnázium, Egészségügyi Technikum és Művészeti Szakgimnázium                                                                                                    | Kerekes Kristóf 🖌 😴<br>(Kerekes Ildikó) |   |
|-----------------------------------------|------------|----------------------------------------------------------------------------------------------------|-----------------------------------------|---|
| Ügyintézés indítása                     | đ          | A kérelmezett hiányzás időtartama                                                                                                    |                                         | Π |
| Folyamatban lévő ügyek                  | =          | Hiányzás kezdete * Hiányzás vége *                                                                                                    |                                         |   |
| Üzenetek                                |            |                                                                                                    |                                         |   |
| Kirándulások                            | þ.         | A mező közőlése köztelező                                                                                                    |                                         |   |
| Iskolai események                       |            | Igazolās tipus *                                                                                                    |                                         |   |
| Kérdőívek                               | ≡          | A mező kolotése kötelező                                                                                                    |                                         |   |
| Terembérlet                             | - <b>n</b> | Kérelem indokoli <mark>s</mark> sa                                                                                                    |                                         |   |
|                                         |            | Normál = BIU A 🕷 🗏 🗄 🗣 Tx                                                                                                    |                                         |   |
| 24                                      |            |                                                                                                    |                                         |   |
| the second second                       | 2          | Csatolt dokumentumok<br>Maximum 10 lijli lehet felbilteri egyszere.                                                                                                    |                                         |   |
|                                         |            | + Új dokumentum csatolása                                                                                                    |                                         |   |
| 1                                       | 7          | Figyelem!                                                                                                    |                                         |   |
|                                         |            | Ezt a kérelem tipust az intézményi beállítások akpján NEM kell hivatalosan, alálirva eljuttatnia az intézményhez.<br>A Beküldés gomb megnyomása után a kérelem az intézményhez kerül, ezek után önnek nem lesz további teendőle. |                                         |   |
|                                         |            |                                                                                                    |                                         |   |
| · · · · ·                               |            | Előnézet Beküldés                                                                                                    |                                         |   |
|                                         |            |                                                                                                    |                                         | _ |
| Verzió: 2.22.23 (1.105.19<br>2024 11 14 | )          |                                                                                                    | Adatvédelmi nyilatkozat • Tudásportál   |   |